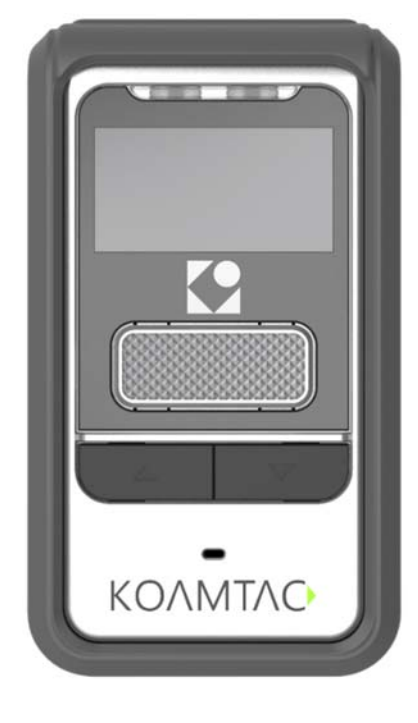

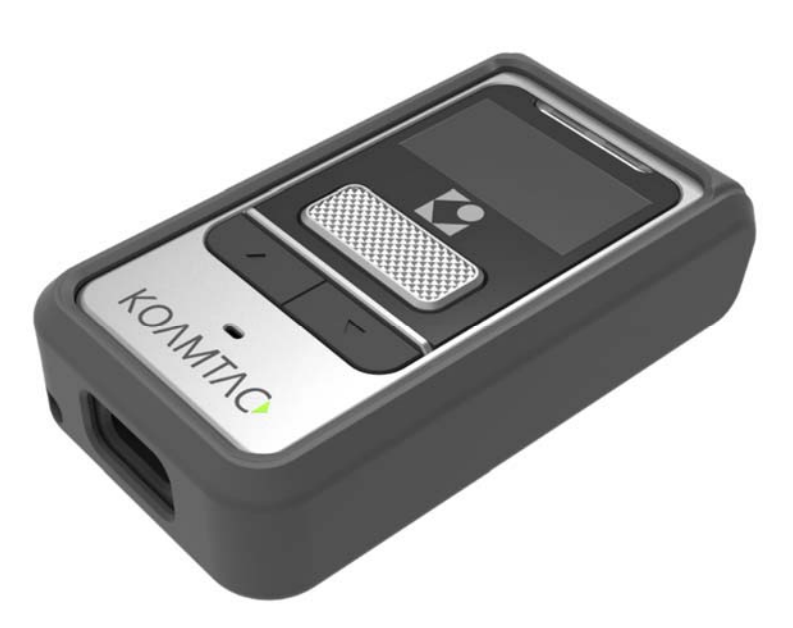

©2020-2022 AlSolution Co., Ltd. QG\_KDC80\_20220303

### Contents

| 1.  | Proc | Juct Introduction                                                      | 2  |
|-----|------|------------------------------------------------------------------------|----|
|     | l.1  | KDC80 Diagram                                                          | 2  |
|     | 1.2  | How to turn on and off                                                 | 3  |
| 2.  | Pair | ing (Bluetooth or NFC)                                                 | 3  |
|     | 2.1  | Bluetooth Profiles Explained                                           | 3  |
|     | 2.2  | Bluetooth Pairing a KDC80 to your smart device with special barcodes   | 4  |
|     | 2.3  | Bluetooth Pairing a KDC80 to your smart device with NFC (Android Only) | 5  |
| 3.  | Usa  | ge                                                                     | 6  |
|     | 3.1  | Using Keyboard Wedge (HID Keyboard)                                    | 6  |
| 3.2 |      | Using KTSync – Android/iOS                                             | 6  |
|     | 3.3  | Using KTSync Keyboard – Android                                        | 8  |
| 3.4 |      | Using KTSync Keyboard – iOS                                            | 9  |
|     | 3.5  | Using other Developed Applications with SDK – Android/iOS              | 10 |
| 4.  | Proc | Juct Specifications                                                    | 11 |
| 5.  | Soci | al Distancing Feature                                                  | 12 |
| ļ   | 5.1  | Social Distancing Feature Parameters                                   | 12 |
| ļ   | 5.2  | Enabling the Social Distancing Feature via the KDC Menu                | 13 |
| ļ   | 5.3  | Enabling the Social Distancing Feature via Social Distance Barcodes    | 13 |
| 5.4 |      | Enabling the Social Distancing Feature via the KTSync application      | 15 |
| ļ   | 5.5  | Examples of Social Distance Alerts & Social Distance Alert Data        | 16 |
|     |      |                                                                        |    |

### 1. Product Introduction

The KDC80 Bluetooth barcode scanner is a 1D Laser Bluetooth Barcode Data Collector supporting Bluetooth Low Energy (BLE) v5.0.

#### 1.1 KDC80 Diagram

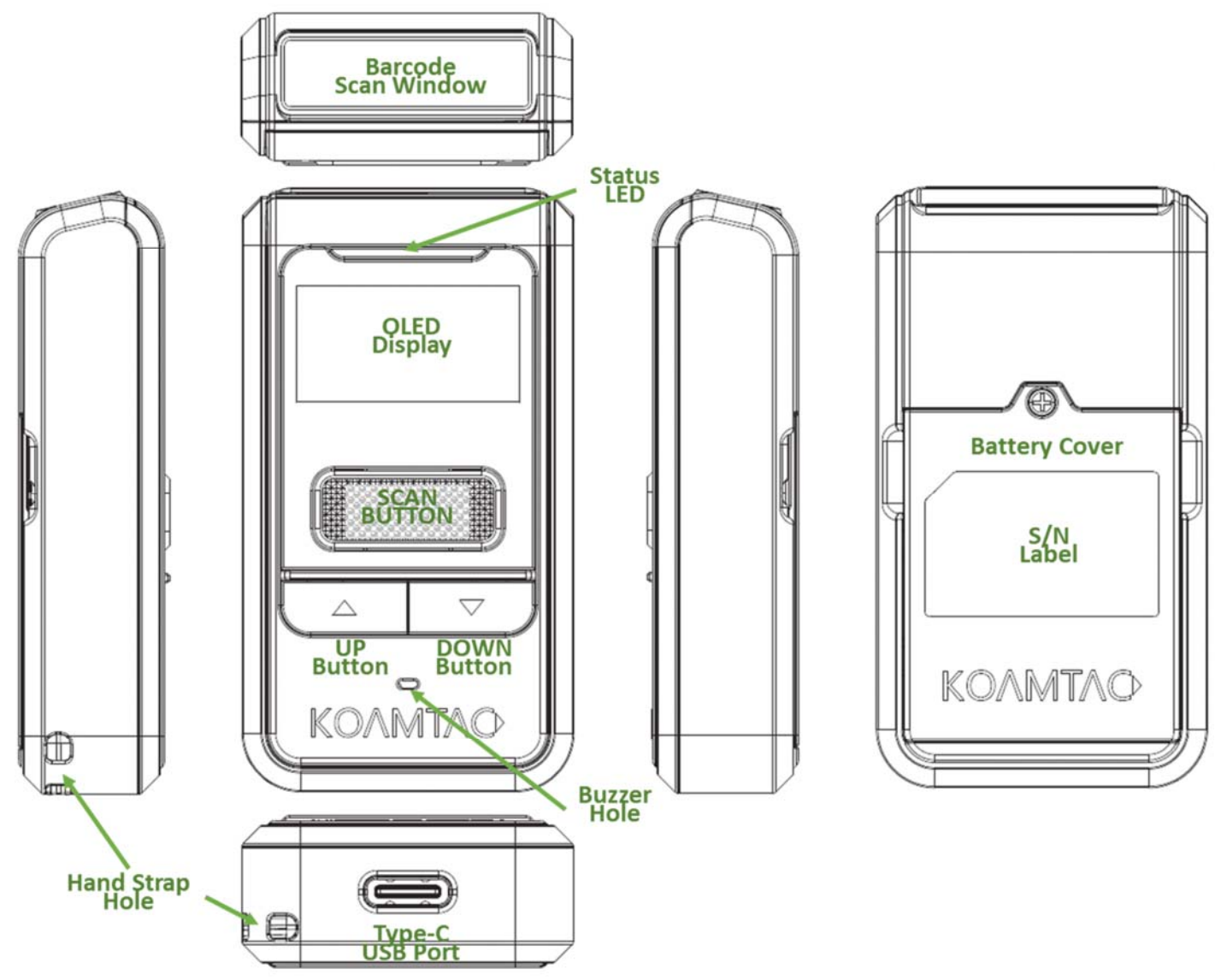

#### 1.2 How to turn on and off

Refer to the figure in <u>section 1.1</u> to locate the SCAN and DOWN buttons.

- a) Press and hold the SCAN + DOWN buttons simultaneously for 3 seconds.
- b) The KDC will beep when it is turned ON.
- c) Press and hold the SCAN + DOWN buttons simultaneously for 3 seconds again to turn off the KDC.

#### 2. Pairing (Bluetooth or NFC)

Connecting your KDC using Bluetooth is made easy with the below pairing barcodes.

If using an Android device, pairing via NFC is even easier: just approaching the KDC to the back of the host device's NFC area is enough for pairing. For more details, see <u>section 2.3</u>

#### 2.1 Bluetooth Profiles Explained

- a. **HID Profile**: Allows one-way Bluetooth communication with an Android or iOS host device. The KDC only transmits data to the host device.
- b. **SPP Profile**: Allows two-way Bluetooth communication. The KDC transmits data to the host device and the host device can transmit data back to the KDC.
- c. **HID Windows Profile**: Allows one-way Bluetooth communication with a Windows PC. The KDC only transmits data to the Windows PC.

**Note:** HID inputs data directly into an application. SPP requires the KOAMTAC KTSync<sup>\*</sup> app or integration of KOAMTAC SDK to input data into an application. To gain access to the SDK, please complete the form here: <u>https://www.koamtac.com/sdk/</u>

2.2 Bluetooth Pairing a KDC80 to your smart device with special barcodes

| Bluetooth Profile & Pairing                        |
|----------------------------------------------------|
| #1. HID-BLE & Pairing (Android, iOS, Mac)          |
|                                                    |
| #2. HID-Windows & Pairing (Windows)                |
|                                                    |
| #3. SPP-BLE & Pairing (Android, iOS, Mac, Windows) |
|                                                    |

- a. Navigate to the Bluetooth setting on the host device and ensure that Bluetooth is both enabled and searching for devices.
- b. Using the KDC, scan the pairing barcode above that corresponds to your desired Bluetooth profile. If you are unsure which Bluetooth profile is right for you, please refer to <u>Chapter section</u> 2.1.
  - If you use an Android, iOS, or Mac device and desire an HID connection, then scan barcode #1 above.
  - If you use a Windows device and desire an HID connection, then scan barcode #2 above.
  - If you desire an SPP connection for any device, then scan barcode #3 above.
- c. In HID or HID Windows Profile, check the list of available Bluetooth devices on your host device. From the list, select the KDC80 listed by serial number in brackets that matches the serial number found on the back side of the KDC80. KDC80 will beep upon connection and display "BLE HID Connected" on its screen. Now it is ready to use.
- d. In SPP Profile for non-iOS, check the list of available Bluetooth devices on your host device. From the list, select the KDC80 listed by serial number in brackets that matches the serial number found on the back side of the KDC80. KDC80 will beep upon connection and display "BLE SPP Connected" on its screen, but you should launch KTSync or your application and select KDC80 within the application to complete the connection. Now it is ready to use.
- e. In SPP Profile for iOS, the KDC is NOT listed on your host device, so you should launch KTSync or your application and select the KDC80 listed by serial number in brackets that matches the serial

number found on the back side of the KDC80. KDC80 will beep upon connection and display "BLE SPP Connected" on its screen. Now it is ready to use.

#### 2.3 Bluetooth Pairing a KDC80 to your smart device with NFC (Android Only)

This feature applies only to Android. KDC may be paired in either HID or SPP only.

- a. Navigate to the NFC setting on the host device and ensure that NFC is enabled.
- b. On the KDC, make sure NFC pairing is enabled by navigating to KDC MENU  $\rightarrow$  BLE Config  $\rightarrow$  NFC Pairing  $\rightarrow$  Enabled  $\rightarrow$  Save & Exit.
- c. On the KDC, select the pairing profile by navigating to KDC MENU  $\rightarrow$  BT Config  $\rightarrow$  Connect Device  $\rightarrow$  Select HID or SPP  $\rightarrow$  Save & Exit.

**Or**, select the profile using the special barcodes below:

| Select Bluetooth Profile |
|--------------------------|
| #1. HID Profile          |
|                          |
| #2. SPP Profile          |
|                          |

a. Approach the NFC area on the back of the host device with the KDC to complete pairing.

#### 3. Usage

#### 3.1 Using Keyboard Wedge (HID Keyboard)

This option is only available using Bluetooth connection with HID profile.

Once the KDC is paired with the host, open any application with a text field and tap on the text field. Scan any barcode and it will populate in the text field.

#### 3.2 Using KTSync – Android/iOS

You can use KTSync to utilize your KDC alone or with a native application. This is only available using a Bluetooth connection with SPP.

- a) Download and install KTSync from the <u>Google Play Store</u> or the <u>Apple App Store</u>.
- b) Open KTSync and tap on the "Connect" option on the bottom left to view a list of available devices. (Fig. 1)
- c) In case of Android, the pairing should be established from Settings of the phone and in case of iOS, "START BLE SCANNING" menu should be run from "Connect" menu.
- d) From the device list, select your KDC ensuring that the serial number displayed in brackets matches the serial number on the back of your KDC. (Fig. 2)
- e) Upon successful connection, KTSync will display "Connected" next to the name of your KDC at the top of the application. (Fig. 3)
- f) To test your connection, scan any barcode. If the connection is successful, the barcode data will display on the screen. (Fig. 3)

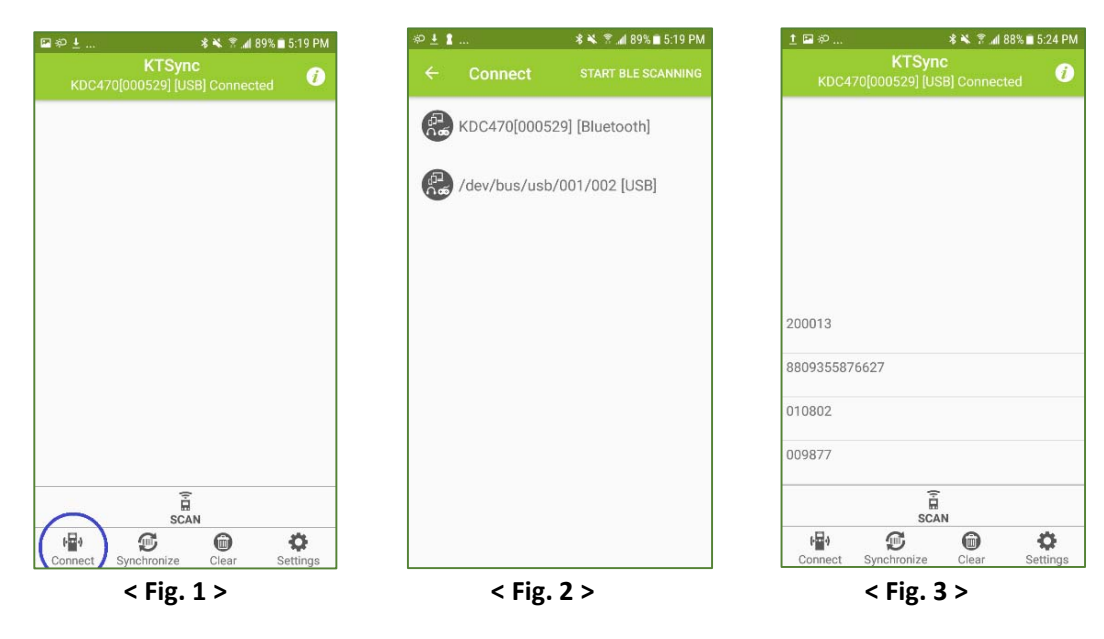

In Always-pairing mode, an application can connect to a KDC without reading a pairing barcode, so the connection procedure is a little different.

- a) In the KTSync app, tap the Connect icon at the bottom left of the app.
- b) In KTSync, tap "START BLE SCANNING" in the top right.
- c) In KTSync, check the list of found devices.
- d) In KTSync, tap the KDC80 listed by serial number in brackets followed by [BLE] that matches the serial number found on the back side of the KDC80. The format will look like this, KDC80[xxxxxx] [BLE], where xxxxxx is the serial number.
- e) The KDC80 will beep upon connection and display "BLE SPP Connected" on its screen. Now it is ready to use.

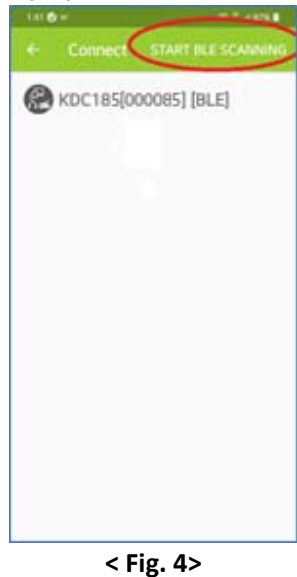

#### 3.3 Using KTSync Keyboard – Android

Once your KDC is connected to KTSync, you can use your KDC as a keyboard.

- a) While KTSync is running in the background, navigate to Settings > Language & Input > Virtual Keyboard > Manage keyboards
- b) Tap on "KTSync Keyboard" to enable it.
- c) Change "KTSync Keyboard" to the default keyboard. (Fig. 5)

To switch back to the previous keyboard, simply change the default keyboard again. Or, when a text field is selected swipe down from the top of the screen to bring up the notification panel. Select 'choose input method' and you can select the default keyboard from here. (Fig. 6)

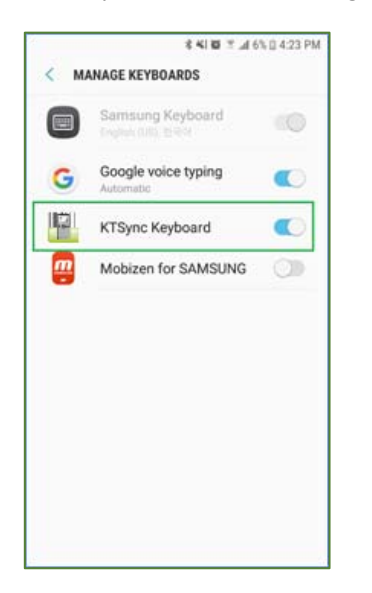

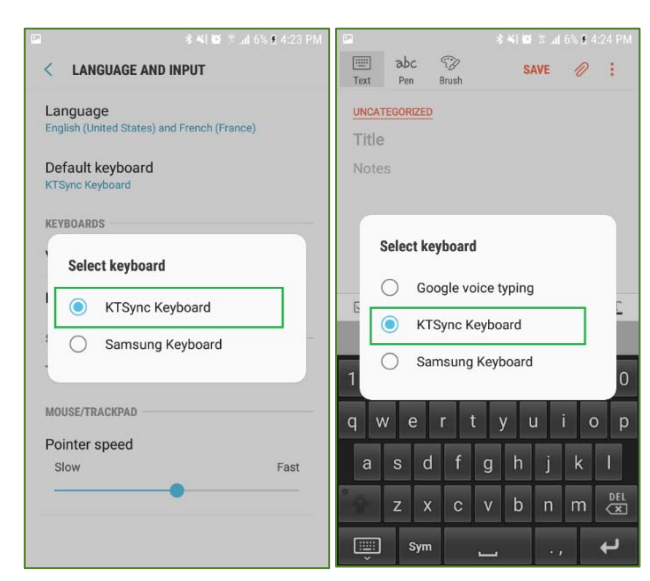

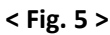

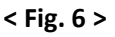

#### 3.4 Using KTSync Keyboard – iOS

Once your KDC is connected to KTSync, you can use your KDC as a keyboard.

- a) Navigate to the iPhone/iPad/iPod Settings > General > Keyboard > Keyboards > Add New Keyboard... > Select the KTSync keyboard to be added. (Fig. 7)
- b) Select the KTSync Keyboard and toggle the switch to Allow Full Access. (Fig. 8)

| ••• Verizon 🐨 10:44 AM<br>Keyboards Keyboards                                                                | * 🖦 | ••••• Verizon 🗢 10:44 AM |
|----------------------------------------------------------------------------------------------------|-----|--------------------------|
| inglish                                                                                                    | >   | Allow Full Access        |
| moji                                                                                                    |     |                          |
| rean                                                                                                    | >   |                          |
| SyncKeyboard — KTSync                                                                                        | >   |                          |
| using one of these keyboards, the<br>ard can access all the data you typ<br>Third-Party Keyboards & Privacy. | be. |                          |
| New Keyboard                                                                                                 | >   |                          |
|                                                                                                    |     |                          |
|                                                                                                    |     |                          |
| < Fig. 7 >                                                                                                   |     | < Fig. 8 >               |

- c) Open the application you want to scan into and tap on the screen, so the on-screen keyboard appears.
- d) Press and hold the globe icon located to the left of the spacebar.
- e) Select the KTSync Keyboard and begin scanning. (Fig. 9)

| h (US) | 0                                       |                                                       | D                                                |
|--------|-----------------------------------------|-------------------------------------------------------|--------------------------------------------------|
| h (US) | 0                                       | D                                                     | D                                                |
| h (US) | 0                                       | D                                                     | D                                                |
| h (US) | 0                                       | D                                                     | D                                                |
| h (US) | 0                                       | D                                                     | Ð                                                |
| h (US) | C                                       | D                                                     | Ð                                                |
| h (US) |                                         |                                                       | 2                                                |
|        |                                         |                                                       |                                                  |
| noji   |                                         |                                                       | Ρ                                                |
| 국어     |                                         |                                                       | L                                                |
| ard —  | KTSy                                    | nc                                                    |                                                  |
| space  | e                                       | retu                                                  | Jrn                                              |
|        | 국어<br>ard —<br><sup>lish</sup><br>space | रे <b>भ<br/>ard — KTSy</b><br><sub>ish</sub><br>space | 국어<br>ard — KTSync<br><sup>fish</sup> space retu |

Note: The KDC must be connected to KTSync & the KTSync keyboard must be selected for this to work.

| See Reference Manual for more detailed information                   |
|----------------------------------------------------------------------|
| Visit store.koamtac.com to purchase additional KDCs and accessories. |

#### 3.5 Using other Developed Applications with SDK – Android/iOS

A Software Development Kit (SDK) for Android and iOS is available to all AlSolution customers to ensure smooth development of applications that work seamlessly with a KDC scanner. It's easy to request the SDK from the AlSolution website:

- a) On any web browser, open <a href="http://www.koamtac.com">www.koamtac.com</a>
- b) Navigate to Support > Downloads > <u>SDK</u>
- c) Complete the form and submit it.

After submission, a AlSolution representative will reach out regarding next steps for completing the SDK Agreement.

The SDK package will have libraries, documents, a sample application and its source code.

| son nequest i onn                    |  |   |
|--------------------------------------|--|---|
| fields marked with an • are required |  |   |
| first Name *                         |  |   |
|                                      |  |   |
|                                      |  |   |
| ast Name •                           |  |   |
|                                      |  |   |
|                                      |  |   |
| ompany *                             |  |   |
| company                              |  |   |
|                                      |  |   |
|                                      |  |   |
| Email *                              |  |   |
|                                      |  |   |
|                                      |  |   |
| Phone •                              |  |   |
|                                      |  |   |
|                                      |  |   |
| Project/Application Description *    |  |   |
|                                      |  |   |
|                                      |  |   |
|                                      |  |   |
|                                      |  |   |
|                                      |  |   |
|                                      |  |   |
|                                      |  | 1 |
|                                      |  |   |
| D. Andrewsky                         |  |   |

### 4. Product Specifications

|                | Design                                    | Companion Bluetooth Barcode Scanner              |  |  |
|----------------|-------------------------------------------|--------------------------------------------------|--|--|
| Physical       | Size                                      | 1.3 in x 2.4 in x 0.6 in / 34 mm x 62 mm x 15 mm |  |  |
|                | Weight                                    | 1.2 oz / 35 g                                    |  |  |
|                | Supporting OS                             | Android / iOS / Windows / Mac OS X               |  |  |
|                | Кеуѕ                                      | Scan Key, Up Key, Down Key                       |  |  |
| Functionality  | Buzzer                                    | Yes                                              |  |  |
|                | LED Indicator                             | 1 Status LED (Red / Amber / Green)               |  |  |
|                | USB Port                                  | 1 Type-C USB Port                                |  |  |
|                | RAM                                       | SDRAM 256KB                                      |  |  |
| Memory         | ROM                                       | Program Flash ROM 1MB                            |  |  |
| Wentory        |                                           | User Data Flash ROM 5MB                          |  |  |
|                | Barcode Storage                           | 256,000 Barcodes (EAN-13)                        |  |  |
|                | Battery (Standard)                        | 200 mAh Lithium-Polymer                          |  |  |
| Power          | Charging Solution                         | USB Connector                                    |  |  |
|                | Charging Time                             | 2 Hours                                          |  |  |
|                | Bluetooth                                 | Bluetooth Low Energy V5.0, HID/SPP               |  |  |
| Communication  |                                           | USB Flash Memory (Windows)                       |  |  |
|                | Type-C USB                                | USB HID                                          |  |  |
|                |                                           | USB Serial (Android with OTG cable / Windows)    |  |  |
|                | 1D/2D Symbology                           | Only 1D                                          |  |  |
|                | # of scans per charge<br>(1 sec interval) | > TBD                                            |  |  |
| Barcode Reader | # of scans per charge                     |                                                  |  |  |
|                | (10 sec interval)                         |                                                  |  |  |
|                | Scan Range (20mil Code39)                 | 1.97" to 18.11" (50 mm to 460 mm)                |  |  |
|                | Postal Codes / OCR Passport               | No / No                                          |  |  |
|                | Dron Spec                                 | 4 ft (1.2 m)                                     |  |  |
|                |                                           | 5 ft (1.5 m) with a protective boot              |  |  |
| Environment    | Operating Temp.                           | 14 °F to 122 °F (-10 °C to 50 °C)                |  |  |
|                | Storage Temp.                             | -4 °F to 140 °F (-20 °C to 60 °C)                |  |  |
|                | Humidity Spec                             | 5% ~ 95% (non-condensing)                        |  |  |
| Regulatory     | Laser Safety                              | IEC60825-1 (Class I)                             |  |  |
| Conformance    | Regulatory                                | CE, FCC, KC, J-MIC, VCCI, SRRC, RoHS Compliant   |  |  |
|                | Charging Cradle                           | No                                               |  |  |
| Accessories    | Finger Trigger Glove / Ring               | No                                               |  |  |
|                | Protective Boot                           | Yes                                              |  |  |

Ж **==** : DC

### 5. Social Distancing Feature

The COVID-19 pandemic has added a new challenge to every workplace - warehouses, manufacturing lines, and even retail store floors - the need to maintain distance between people for their health and safety. Reopening your business is already an undertaking but ensuring social distance among your workers is made easy with the AlSolution social distancing feature.

Whether you're a small or enterprise business, the AlSolution social distancing feature works with the technology and systems you already have in place so you, and your workers, can have peace-of-mind as you adjust to the new normal.

- > Supported on all Bluetooth Low Energy (BLE) 5.0 KDC devices.
- For more on the social distancing feature, please watch: https://youtu.be/m4Manx9vK68

There are three ways to enable and control the settings for the social distancing feature:

- 1. Enable via the KDC menu
- 2. Scan the special Social Distance barcodes that correspond with the settings you wish to enable
- 3. Enable via the KTSync application

KDC80 does not have a vibrate feature. So please ignore the vibrate for Social Distancing Feature.

### 5.1 Social Distancing Feature Parameters

The following parameters can be changed:

- > Distance: Set the acceptable social distance range with values between 1 to 10 meters (Default: Disabled).
- > Host Alert: This setting will forward distance alerts to the connected host device (Default: Disabled).
- KDC Alert: This setting allows the user to enable/disable an audible beep sound (Default: Enabled), vibration (Default: Disabled), and data storage (Default: Disabled) settings for distance violations on the KDC.
- Security Key: Choose keys between devices. Only KDC devices using the same key will be able to detect and report the distance between devices. If the security key is "Disabled", the KDC won't use any key. If "Fixed Key" is selected, the KDC will use a predefined key. If you prefer to set your own custom key by selecting "Custom Key", the custom key can only be set through KTSync (Default: Fixed Key).

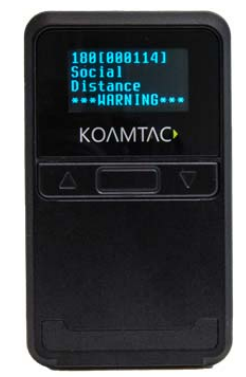

#### 5.2 Enabling the Social Distancing Feature via the KDC Menu

If you prefer to enable the social distancing feature by navigating through the KDC menu, then follow the instructions below:

- a) From KDC BLE Config menu, select Social Dist. to configure
- b) Set the Distance from 1m to 10m
- c) Set the Host Alert to enable/disable
- d) Set the KDC Alert: Beep, Vibrator, and Data Store to desired settings
- e) Set the Security Key: Disabled, Fixed Key, or Custom Key

#### 5.3 Enabling the Social Distancing Feature via Social Distance Barcodes

If you prefer to enable the social distancing feature via special barcodes, scan the special social distance barcodes that correspond with the settings you wish to enable:

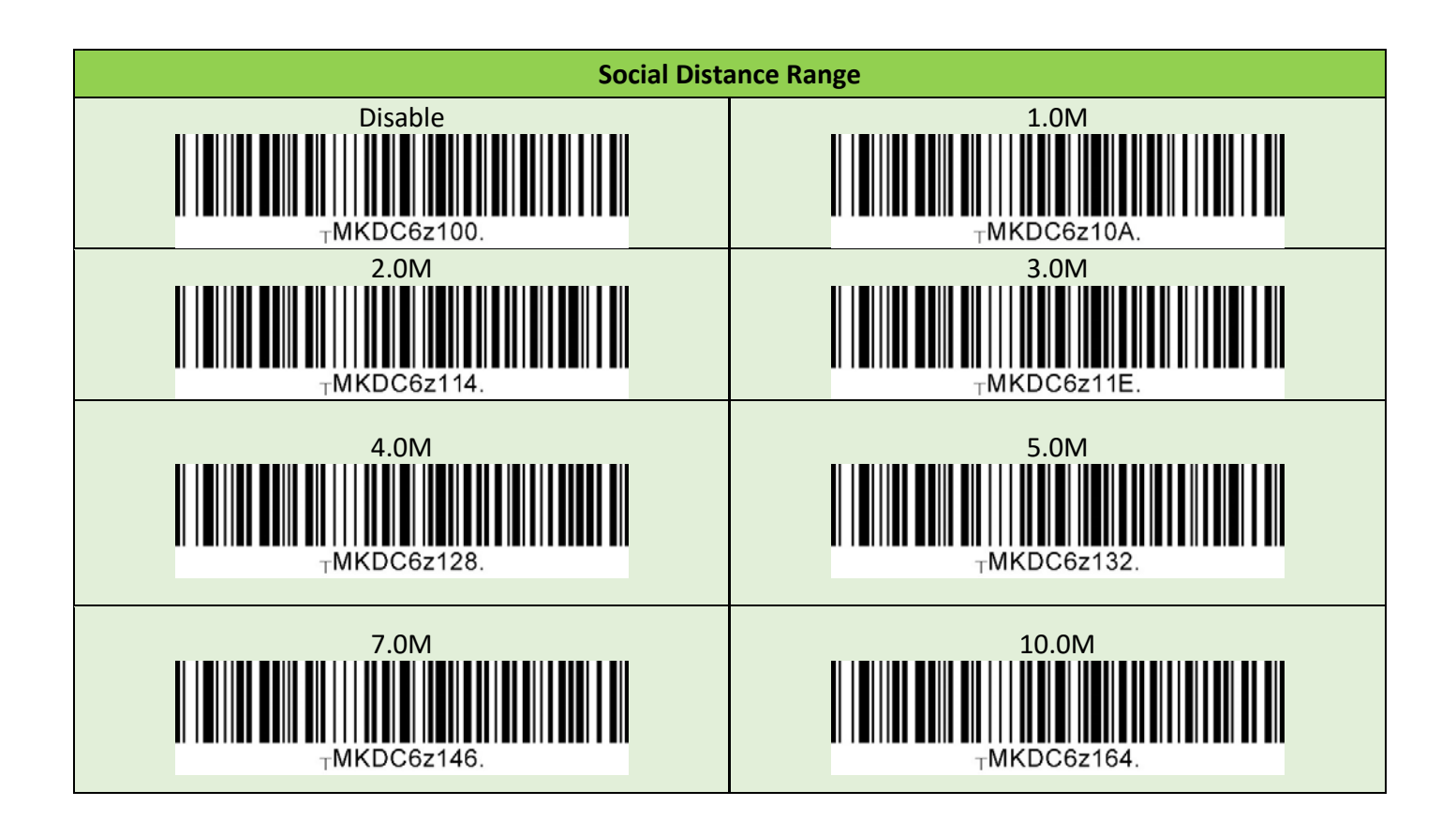

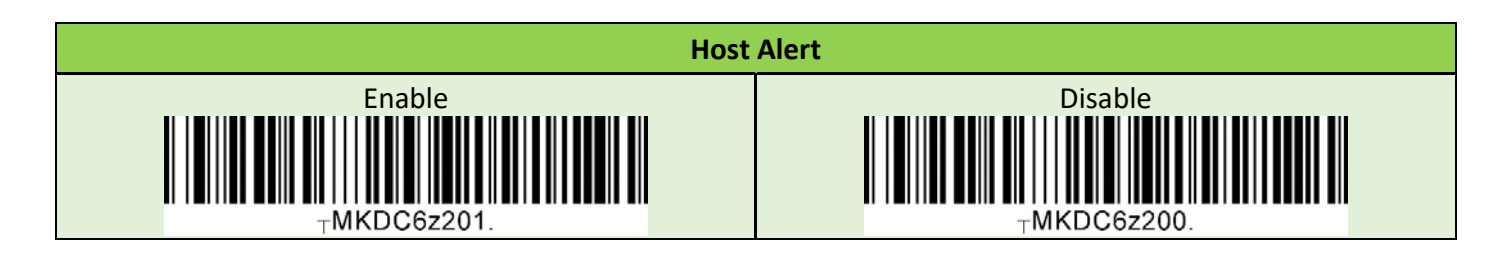

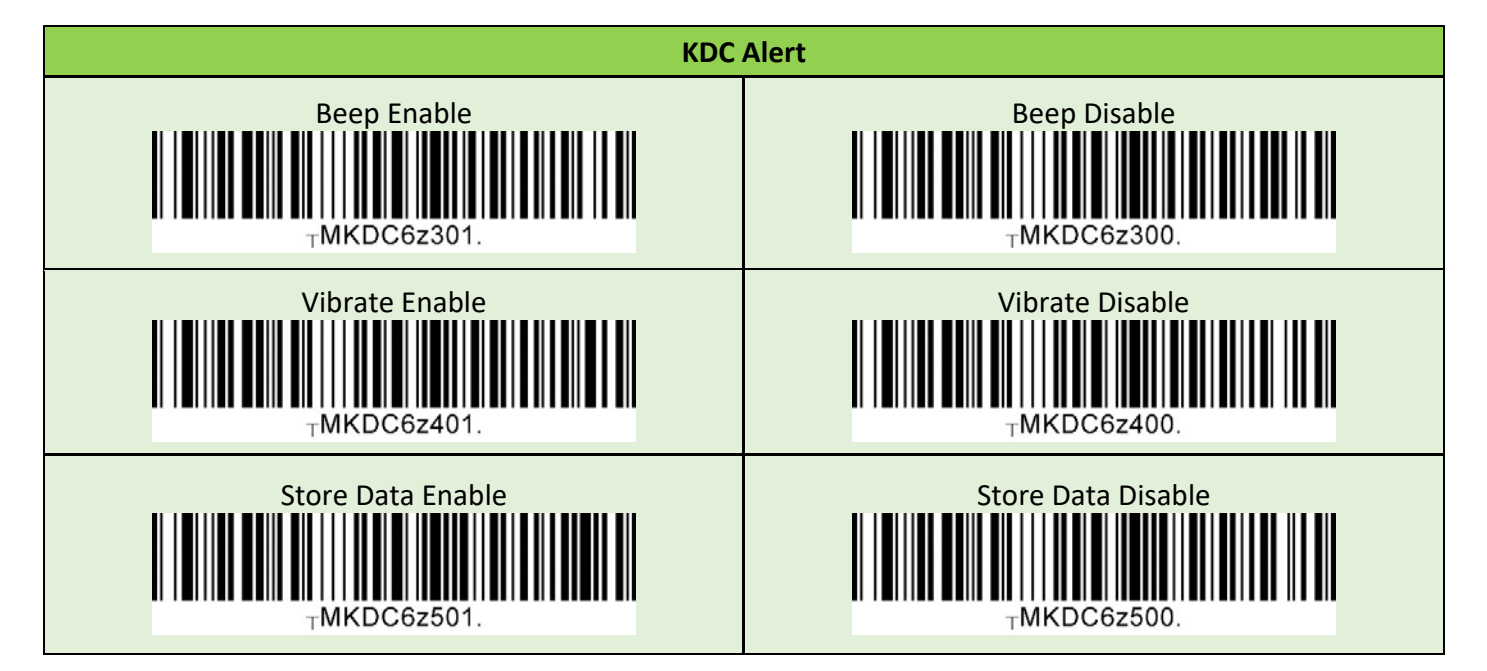

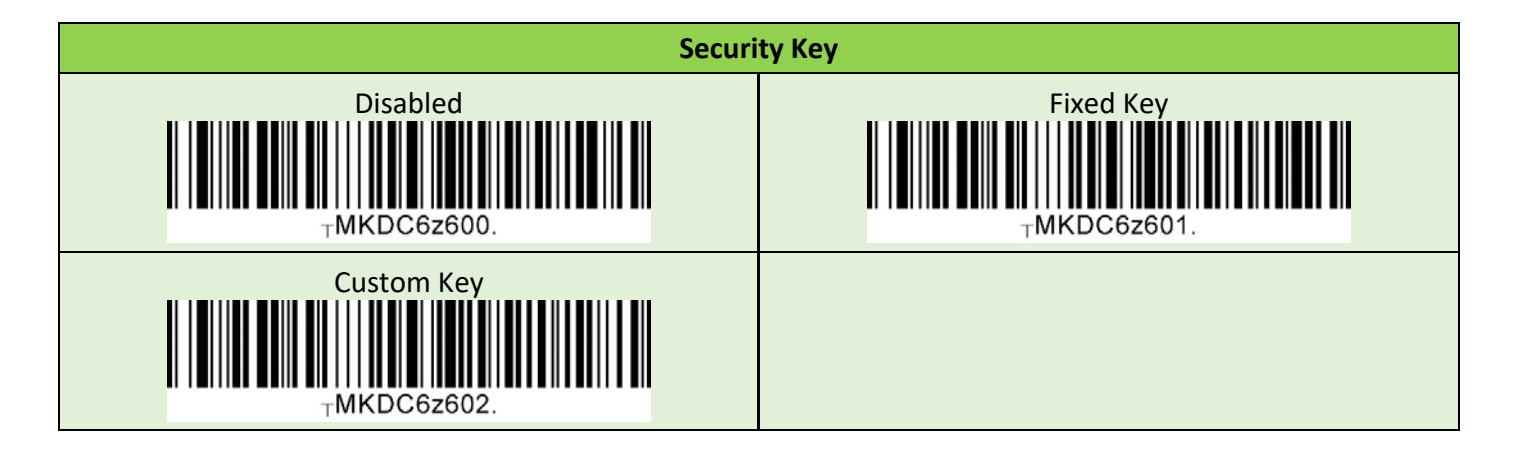

#### 5.4 Enabling the Social Distancing Feature via the KTSync application

The social distancing feature can also be configured in the KTSync application.

- a) Open KTSync and tap the **Setting** icon
- b) Select KDC Menu (Fig. 10)
- c) Select Social Distance Finding (Fig. 11)
- d) Choose your Social Distance settings. Settings listed in the KDC Configuration section are the same settings available to you as if you were setting parameters on the KDC itself. These settings will be saved when you exit this screen. (Fig. 12)
- e) Additional Application Configuration settings can be set on this screen as well. (Fig. 12)
  - Enable Vibrator: If enabled, the host device vibrates when receiving social distance alert data.
  - *Enable Email Sending*: If enabled, email application is launched instead of a social distance data pop up when receiving social distance alert data.

| 11:38 <b>¢ D</b>                                | + +           | 20:40 🖾 📥 🍵                                    | ¥I 🗟 🛛 🖿 | 20:40 🖾 🌥 🍵                     | 41 % O 🖬 |
|-------------------------------------------------|---------------|------------------------------------------------|----------|---------------------------------|----------|
| ← Setting                                       | O             | ← KDC Menu                                     | Ø        | ← Social Distance Find          | ding 🔿   |
| Synchronization<br>Set synchronization settings |               | Barcada Symbology Ontions                      | accourte | KDC Configuration               |          |
| KDC Menu                                        |               | Change symbology options                       |          | Distance Range<br>Disable       |          |
| Feedback                                        |               | Scan Options<br>Change barcode scanner options |          | Enable Host Alert               |          |
| Set Feedback settings when barcode dat          | a is received | Data Process                                   |          | Enable KDC Beep                 |          |
| Set miscellaneous settings                      |               | Edit barcode data                              |          | Enable KDC Vibrator             |          |
| KDC Information<br>Display KDC Information      |               | HID Options<br>Change HID settings             |          | Enable Store Data               |          |
|                                                 |               | UHF Options<br>Change UHF settings             |          | Security Key Type<br>Fixed Key  |          |
|                                                 |               | System<br>Change general settings              |          | Security Custom Key<br>FF884422 |          |
|                                                 |               | Others<br>Change supplementary options         |          | Application Configuration       |          |
|                                                 |               | Social Distance Finding                        |          | Enable Vibrator                 |          |
|                                                 |               | Change social distance finding opt             | ions     | Enable Email Sending            |          |
| III O                                           | <             | III O                                          | <        | III O                           | <        |

• Email Address: Register and email address to send social alert events.

### 5.5 Examples of Social Distance Alerts & Social Distance Alert Data

Whenever the KDC is connected, the KDC is sending social distance alert data to host device if **host alert** is enabled and another KDC is found within the selected **distance range**.

When a social distance violation occurs, you may receive these alerts, depending on settings:

- Social distance warning on KDC, showing your KDC serial number accompanied by **beep/vibrate** if selected. (Fig. 13)
- 2. Social distance pop-up in KTSync showing your KDC serial number, the date & time of the violation, the serial number of the other detected KDC, and the distance if using the **host alert** setting. (Fig. 14)
- 3. Social distance email showing your KDC serial number, the date & time of the violation, the serial number of the other detected KDC, and the distance if using the **enable email sending** setting. (Fig. 15)

\*Note: When reconnected, the KDC will send social distance data to the host device even if the same KDC is found within distance.

\*Note: Only one social distance data alert is sent to the host device when multiple KDC devices are detected if social alert is already being displayed as a pop-up or email application is already launched.

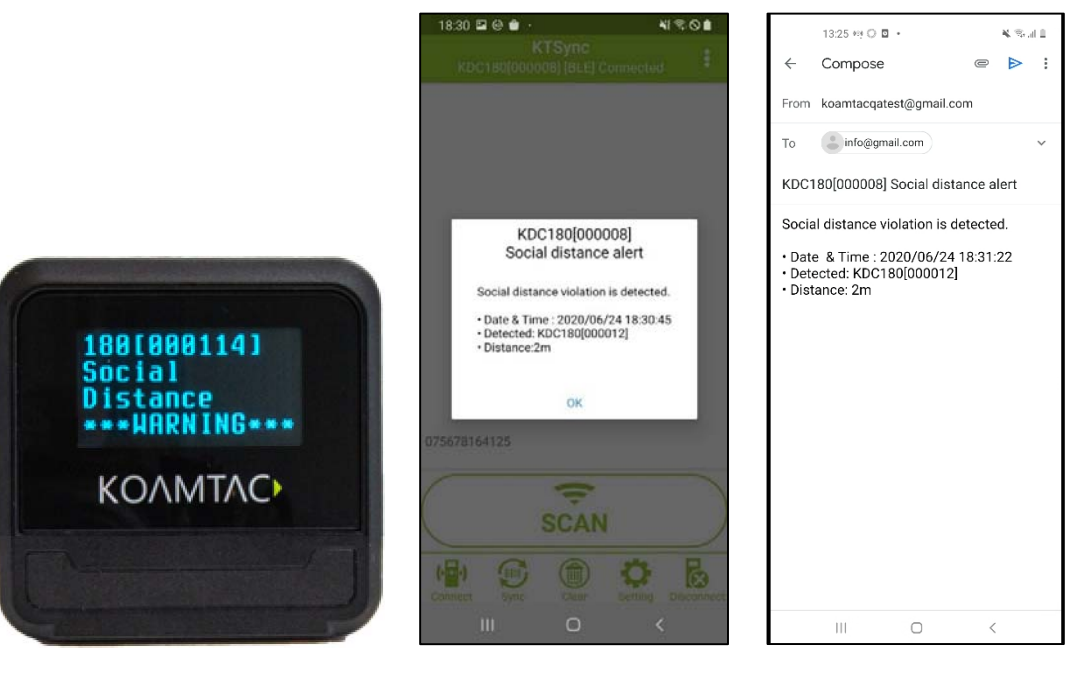

< Fig. 13 >

< Fig. 14 >

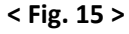

AlSolution devices and accessories are not designed or intended to prevent, mitigate, treat, diagnose or cure any disease or health condition, including COVID-19/Coronavirus. AlSolution devices and accessories are intended for general public use only.

AlSolution devices and accessories are not medical devices and are not intended for use in any medical or inherently infectious setting, or where exposure to bodily or hazardous fluids may be expected, or where the risk of exposure through inhalation is high.

Alsolution DEVICES ARE PROVIDED AS-IS WITH ALL FAULTS, AND Alsolution SPECIFICALLY DISCLAIMS ALL WARRANTIES, EXPRESS OR IMPLIED, INCLUDING (WITHOUT LIMITATION) IMPLIED WARRANTIES OF MERCHANTABILITY OR FITNESS FOR A PARTICULAR PURPOSE. Alsolution SPECIFICALLY DISCLAIMS THAT Alsolution DEVICES WILL PREVENT INFECTION OR THE TRANSMISSION OF VIRUSES OR DISEASES. Alsolution DEVICES ARE NOT A SUBSTITUTE FOR PROFESSIONAL MEDICAL ADVICE, DIAGNOSIS, OR TREATMENT, AND ANY MEDICAL QUESTIONS SHOULD BE DIRECTED TO YOUR HEALTHCARE PROVIDER. THE ENTIRE RISK AS TO THE QUALITY AND PERFORMANCE OF THE SOCIAL DISTANCING FEATURE OF THE PRODUCT IS WITH THE BUYER. SHOULD THE QUALITY OR PERFORMANCE OF THE SOCIAL DISTANCING FEATURE OF ANY Alsolution PRODUCTS PROVE DEFICIENT FOLLOWING ITS PURCHASE, THE BUYER ALONE, AND NOT THE MANUFACTURER, DISTRIBUTOR, OR RETAILER ASSUMES THE RISK OF ANY INFECTION OR DISEASE TRANSMISSION THAT MAY RESULT DURING BUYER USAGE. Alsolution ASSUMES NO LIABILITY FOR INACCURACIES OR MISSTATEMENTS BY THIRD-PARTY SELLERS.

#### **FCC Compliance Statement**

This device complies with part 15 of the FCC Rules. Operation is subject to the following two conditions: (1) This device may not cause harmful interference, and (2) this device must accept any interference received, including interference that may cause undesired operation.

**Caution:** changes or modifications not expressly approved by the party responsible for compliance could void the user's authority to operate the equipment.

#### NOTE:

This equipment has been tested and found to comply with the limits for a Class B digital device, pursuant to part 15 of the FCC Rules. These limits are designed to provide reasonable protection against harmful interference in a residential installation. This equipment generates, uses and can radiate radio frequency energy and, If not installed and used in accordance with the instructions, may cause harmful interference to radio communications. However, there is no guarantee that interference will not occur in a particular installation. If this equipment does cause harmful interference to radio or television reception, which can be determined by turning the equipment off and on, the user is encouraged to try to correct the interference by one or more of the following measures:

- Reorient or relocate the receiving antenna.
- Increase the separation between the equipment and receiver.
- Connect the equipment into an outlet on a circuit different from that to which the receiver is connected.
- Consult the dealer or an experienced radio/TV technician for help.

#### **RED Compliance Statement**

This product is CE marked according to the provision of the RED (2014/53/EU).

Hereby AlSolution Co., LTD. Declares that this product is in compliance with the essential requirements and other relevant provisions of Directive 2014/53/EU